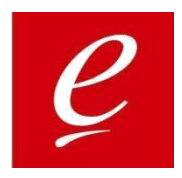

## elnspection iOS v1.9.0.0

**Build Implementation** 

User Guide

## Follow below steps to implement eInspection iOS v1.9.0.0 build :-

Browse the URL on Safari: -http://192.168.25.36:10001/eInspection/App/EET 1.9.0.0/

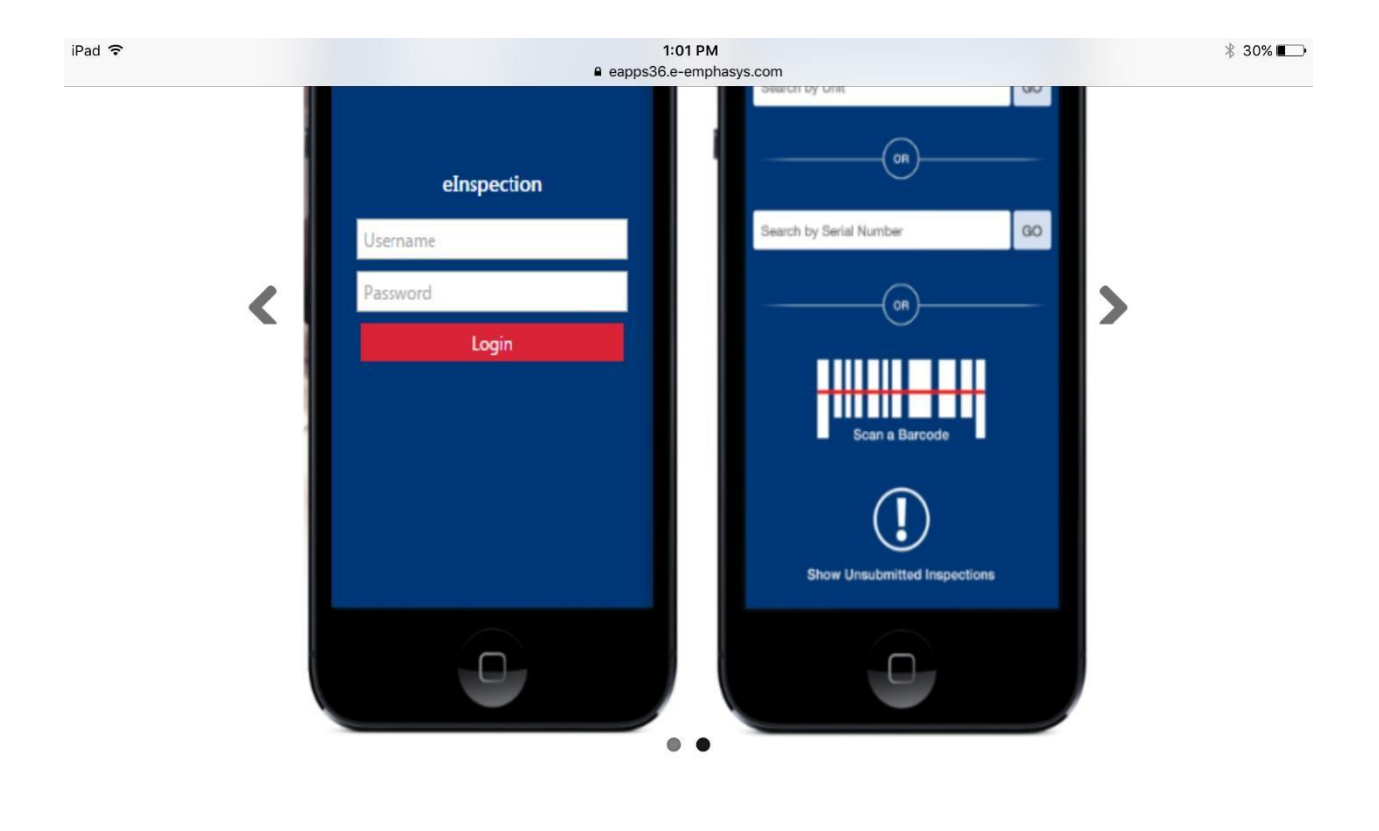

Download iPhone App

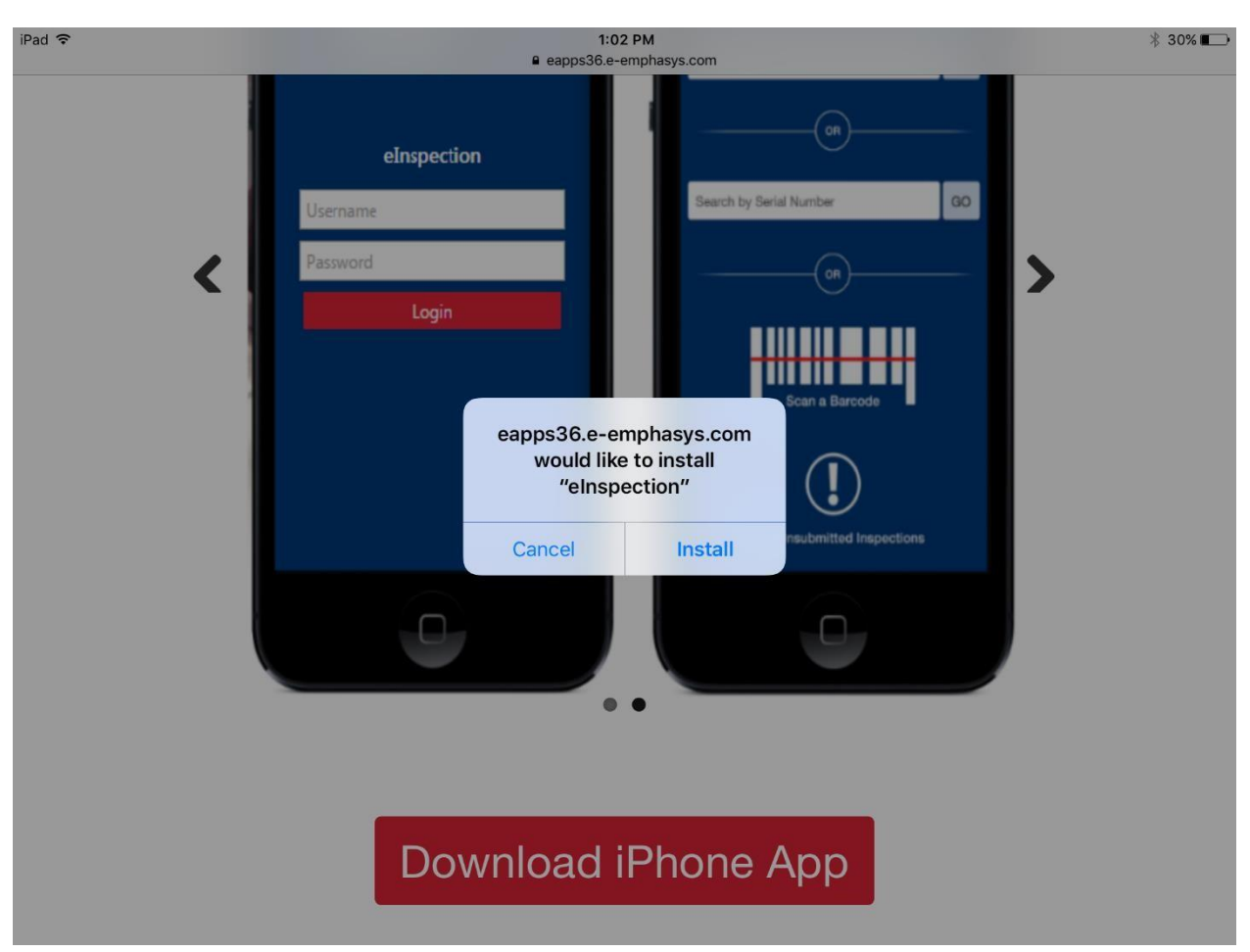

1. After clicking on "Download" button, one window pops up with message as shown below.

2. Click on Install. After clicking on install button, app starts downloading and it's showing as "Loading... "

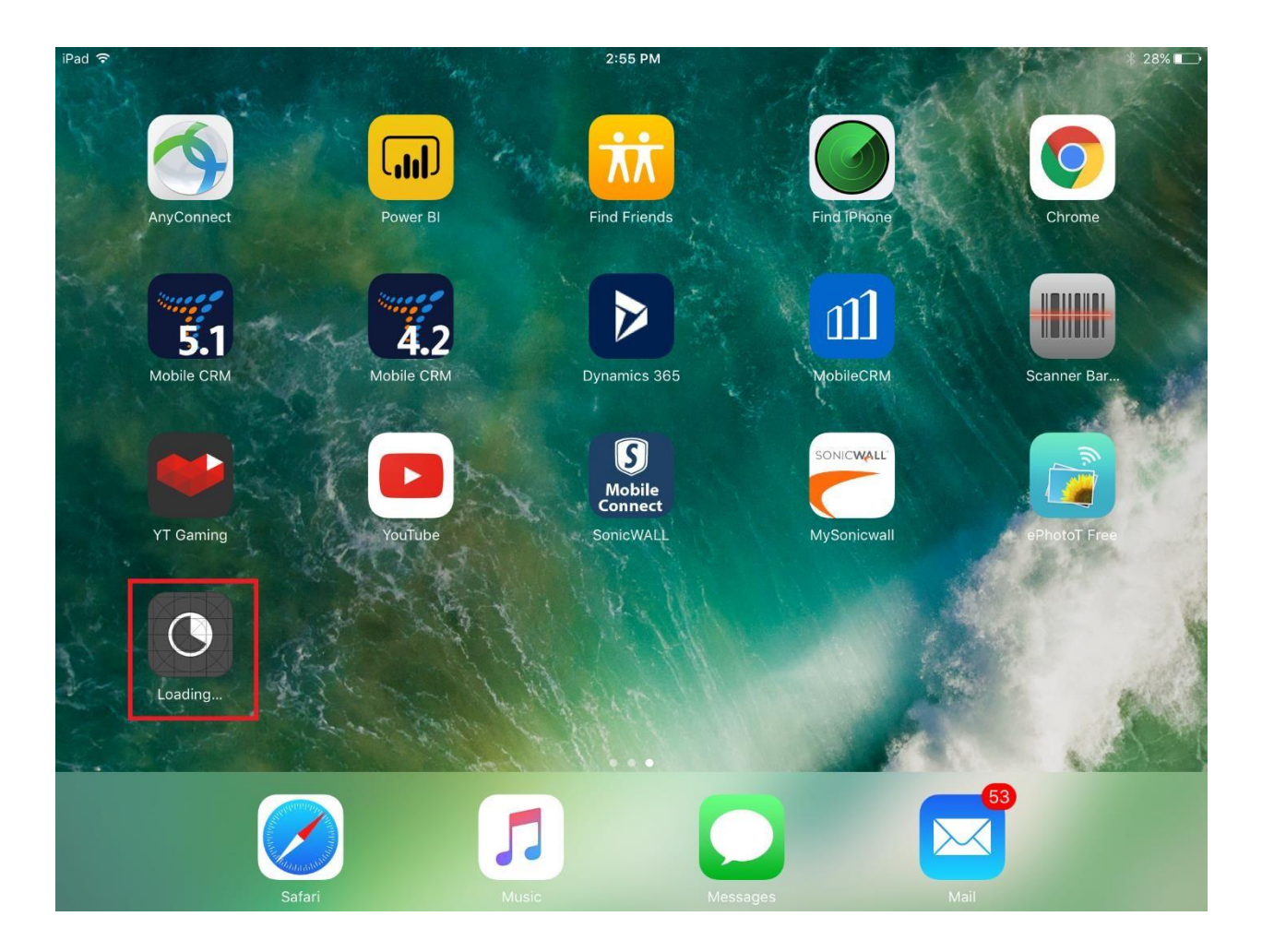

3. After loading and installation completion, you will get elnspection icon

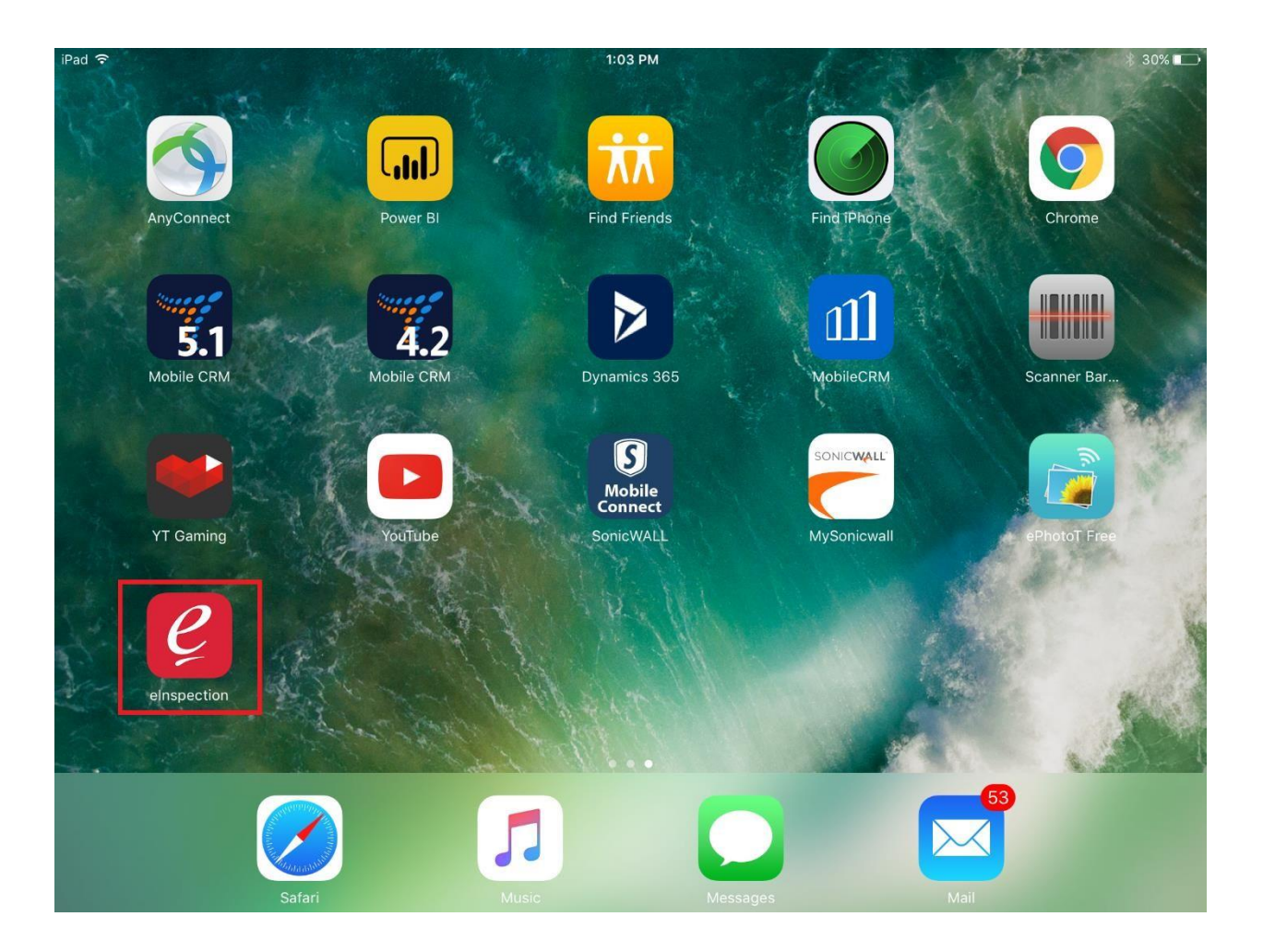

- 4. To **Trust** developer, Go to Settings  $\rightarrow$  General Tab- $\rightarrow$  Device Management
- 5. You will see "E-EMPHASYS TECHNOLOGIES , INC" under Enterprise app list
- 7. Click on it and you will see below screen.

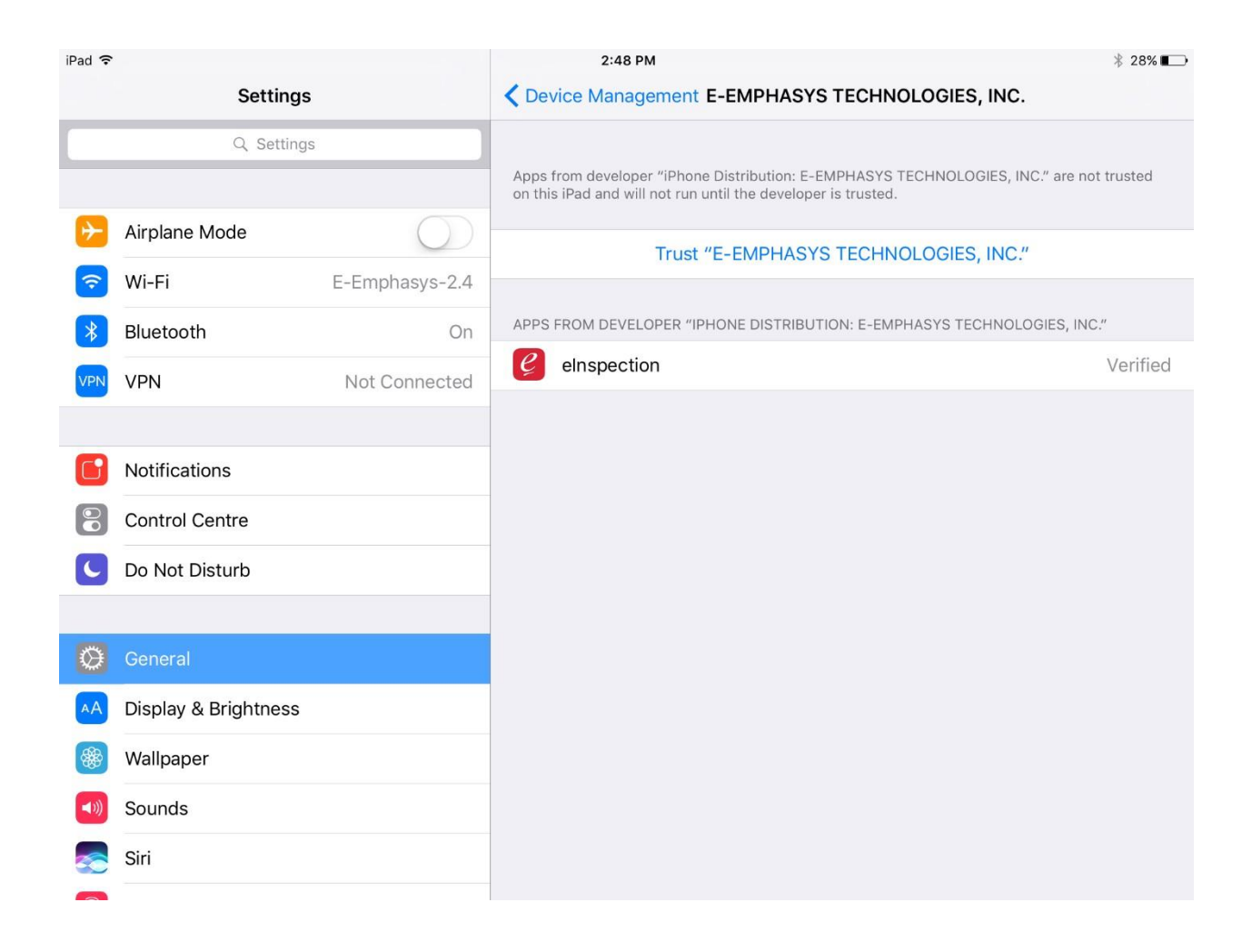

- 8. Once you click on Trust "E-EMPHASYS TECHNOLOGIES, INC" you will see below screen.
- 9. Click on Trust.

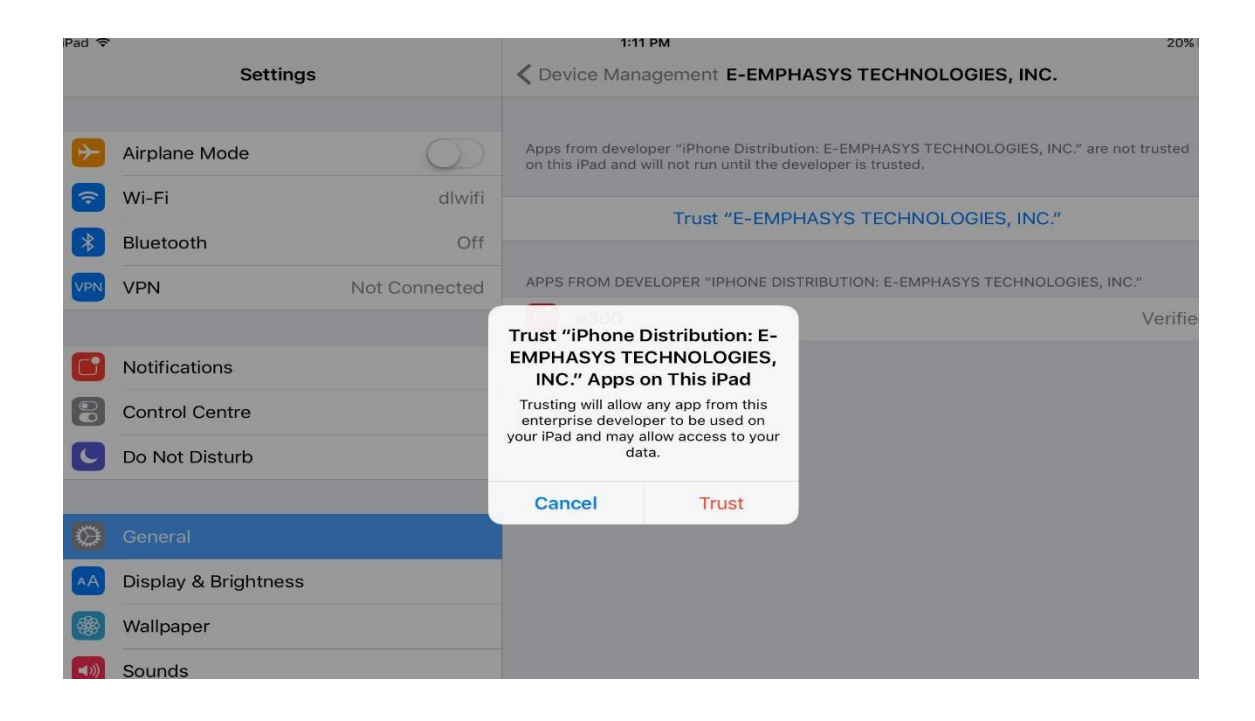

10. Open the app and Login screen will appear.

| elnspection-TEST v1.8.0.0 b036 |       |  |
|--------------------------------|-------|--|
|                                |       |  |
| Password                       |       |  |
| uto Login                      |       |  |
| orgot Password?                |       |  |
|                                | Login |  |
|                                |       |  |
|                                |       |  |

10. Login into elnspection app.